## 1. Change Term Defaults

## From main menu please select Configuration

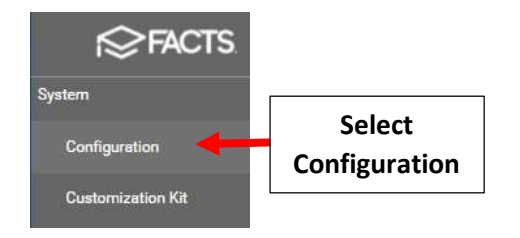

## Select System Defaults

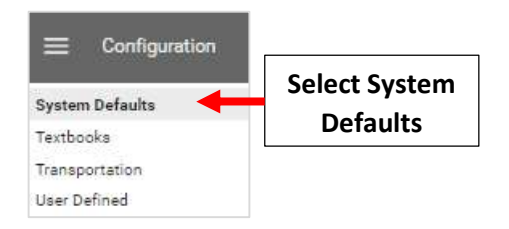

## Gradebook Editing – Check Term to allow Edits to Gradebook

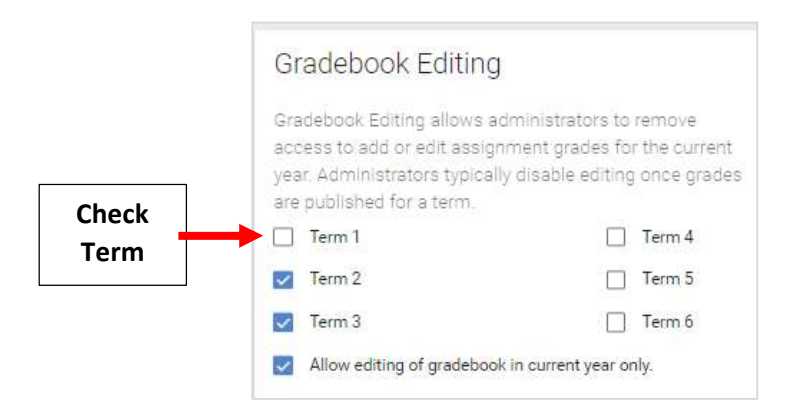

Report Card Editing - Check Term to allow Edits to Report Card Grades. Select Save to Save your Changes

| Check | Report Carl Edi<br>access to add o<br>year. Administra<br>report card has | rd Editing<br>ting allows administra<br>ir edit report card grad<br>ators should disable er<br>been published. | itors to limit teacher<br>les for the current<br>diting once the |   |                                       |
|-------|---------------------------------------------------------------------------|----------------------------------------------------------------------------------------------------|------------------------------------------------------------------|---|---------------------------------------|
|       | Term 1                                                                    | Exam 1                                                                                                    | Sem 1                                                            |   |                                       |
| Term  | Term 2                                                                    | Exam 2                                                                                                    | Sem 2                                                            |   |                                       |
|       | Term 3                                                                    | Exam 3                                                                                                    | Sem 3                                                            |   |                                       |
|       | Term 4                                                                    |                                                                                                    | 🛃 Final Grade                                                    |   |                                       |
|       | Term 5                                                                    |                                                                                                    |                                                                  |   | · · · · · · · · · · · · · · · · · · · |
|       | Term 6                                                                    |                                                                                                    |                                                                  | • | Select Save to Save<br>your Changes   |